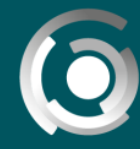

DIRECCIÓN GENERAL de educación a distancia y tecnologías UNIVERSIDAD NACIONAL DE LA PLATA

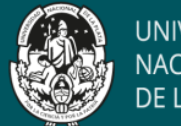

## ZOOM

Autor: Leandro Romanut, Claudio Javier Jaime, Alejandro Hector Gonzalez. Licencia Creative Comms CC By

Sistema de videoconferencia que funciona a través de una aplicación para escritorio o móviles. Para utilizar su versión gratuita se debe crear una cuenta en: <u>https://zoom.us/</u>

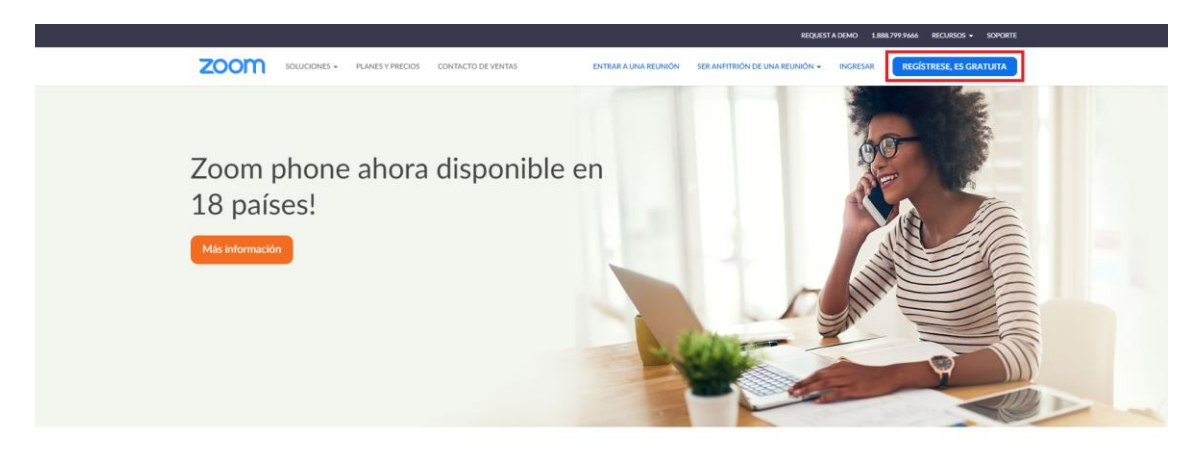

Fig1- Registrarse en Zoom

Una vez realizado este paso, se debe ingresar a la página con el usuario recientemente generado:

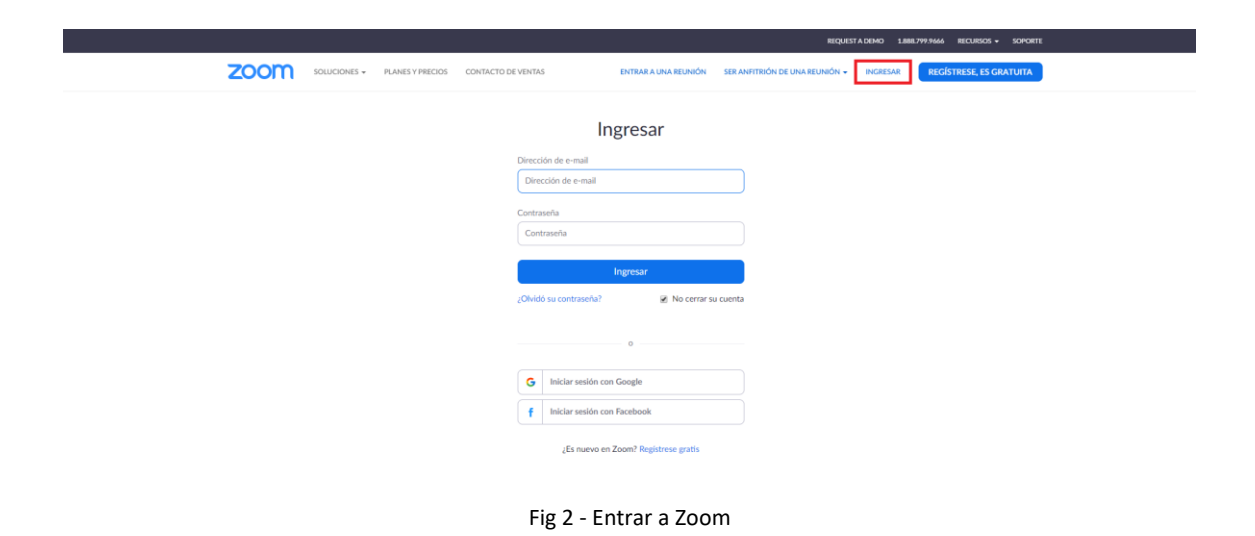

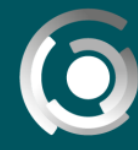

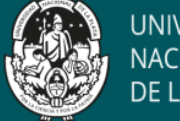

Cuando estemos dentro de nuestra cuenta, iremos a la opción programar una reunión nueva.

|                                                       |                                                     |                                                                            |                                             | REQUEST A DEMO 1.888.799.5926 RECURSOS - SOPORTE   |
|-------------------------------------------------------|-----------------------------------------------------|----------------------------------------------------------------------------|---------------------------------------------|----------------------------------------------------|
| ZOOM SOLUCIONES - PL                                  | ANES Y PRECIOS CONTACTO DE VENTAS                   |                                                                            | PROGRAMAR UNA REUNIÓN EI                    | NTRAR A UNA REUNIÓN SER ANFITRIÓN DE UNA REUNIÓN - |
| PERSONAL<br>Perfil<br>Reuniones                       | Reuniones próximas Reuniones anteriores 5           | ala de reunión personal Plantillas de reunión                              | n                                           | Obtener capacitación                               |
| Seminarios web<br>Grabaciones                         | Hora de inicio : Tem                                |                                                                            | ID de la reunión                            |                                                    |
| Configuración                                         |                                                     | El usuario no tiene ninguna upo<br>Para programar una nueva reunión, pulse | coming reunión.<br>2 Programar una reunión. |                                                    |
| Administración de usuario     Administración de salas |                                                     |                                                                            |                                             |                                                    |
| > Administración de Cuenta                            | Ahorre tiempo al programar sus reuniones directamen | te desde su calendario.                                                    |                                             |                                                    |
| > Avanzado                                            | Complemento para Outlook<br>Microsoft<br>Descargar  | Extensión de Chrome<br>Descargar                                           |                                             |                                                    |
| Asistir a una capacitación en vivo                    |                                                     |                                                                            |                                             |                                                    |

Fig 3 - Creando reunión nueva en Zoom

Las opciones que más importan para configurar una reunión son las que están remarcadas en rojo:

|                                                                                   |                                 |                                                                          |                       | REQUE                | STADEMO 1.888.799.5926 RECURSOS - SOPORTE |
|-----------------------------------------------------------------------------------|---------------------------------|--------------------------------------------------------------------------|-----------------------|----------------------|-------------------------------------------|
|                                                                                   | ES Y PRECIOS CONTACTO DE VENTAS |                                                                          | PROGRAMAR UNA REUNIÓN | ENTRAR A UNA REUNIÓN | SER ANFITRIÓN DE UNA REUNIÓN + 6 SALIR    |
| Seminarios web                                                                    | Tema                            | ( Mireunide                                                              |                       |                      |                                           |
| Grabaciones                                                                       | Descripción (opcional)          | Ingrese la descripción de su reunión                                     |                       |                      |                                           |
| Configuración                                                                     |                                 |                                                                          | . A                   |                      |                                           |
| Administrador                                                                     | Cuándo                          | 17/03/2020 🗃 10:00 v AM v                                                |                       |                      |                                           |
| > Administración de usuario                                                       | Duradia                         |                                                                          |                       |                      |                                           |
| > Administración de salas                                                         | Duración                        |                                                                          |                       |                      |                                           |
| > Administración de Cuenta                                                        | Zona horaria                    | (GMT-3:00) Buenos Aires, Georgetown                                      |                       |                      |                                           |
| > Avanzado                                                                        |                                 | Reunión recurrente                                                       |                       |                      |                                           |
| Asistir a una capacitación en vivo<br>Tutoriales en video<br>Base de conocimiento | Inscripción                     | Obligatorio                                                              |                       |                      |                                           |
|                                                                                   | ID de reunión                   | Generar automáticamente<br>ID personal de la reunión 490-805-5390        |                       |                      |                                           |
| Asistir a una capacitación en vivo<br>Tutoriales en video<br>Base de conocimiento | Inscripción<br>ID de reunión    | Coléptoria Generar automáticamente D personal de la reunión 490-805-5390 |                       |                      |                                           |

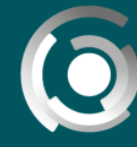

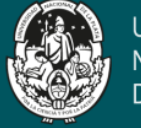

| Video                  | Anfitrión 💿 Encendido 🛞 Apagado                                                                                                    |  |  |  |
|------------------------|----------------------------------------------------------------------------------------------------|--|--|--|
|                        | Participante 💿 Encendido 🛞 Apagado                                                                                                    |  |  |  |
| Audio                  | <ul> <li>Teléfono</li> <li>Audio de la computadora</li> <li>Ambos</li> <li>Discar desde Argentina y 1 país más</li> <li>Editar</li> </ul> |  |  |  |
| Opciones de la reunión | Ø Habilitar entrar antes que el anfitrión                                                                                                 |  |  |  |
|                        | Silenciar participantes al entrar 😰                                                                                                    |  |  |  |
|                        | Habilitar la sala de espera                                                                                                    |  |  |  |
|                        | Solo los usuarios autentificados pueden unirse                                                                                            |  |  |  |
|                        |                                                                                                    |  |  |  |

Fig 4 - Opciones más importantes para configurar

Una vez configurada la reunión, la aplicación genera un link el cual debe compartirse en los usuarios que deban acceder. Al hacer click sobre ese enlace, ZOOM automáticamente descarga la aplicación para utilizarlo tanto en dispositivos móviles como en computadoras personales.

Si lo quiere hacer de manera manual debe ir a:

|                                                                                         |                                                                                                    |                                                                                                    | REQUEST A DEMO 1.88                | 8.799.5926 RECURSOS - SOPORTE                                                                                   |
|-----------------------------------------------------------------------------------------|----------------------------------------------------------------------------------------------------|----------------------------------------------------------------------------------------------------|------------------------------------|----------------------------------------------------------------------------------------------------|
| ZOOM SOLUCIONES - PLANES Y PRECIOS CONTACTO DE VE                                       | NTAS                                                                                                    | PROGRAMAR UNA REUNIÓN                                                                                                    | ENTRAR A UNA REUNIÓN SER ANFITRIÓN | Cescargar el cliente de Zoom                                                                                    |
|                                                                                         | Entrar a una                                                                                                    | reunión                                                                                                    |                                    | Tutoriales en video<br>Capacitación en vivo<br>Seminarios web y eventos<br>Blog de Zoom<br>Preguntas frecuentes |
|                                                                                         | ID de reunion o nomb                                                                                                    | re de enlace pe                                                                                                    |                                    |                                                                                                    |
|                                                                                         | Entrar a una reunión desde un sist                                                                                                    | ema de salas H.323/SIP                                                                                                    |                                    |                                                                                                    |
| Acarca de<br>Bieg de Zoon<br>Catete<br>Nacate aquita<br>Francissa<br>Caretas<br>Caretas | Descargar Vontas<br>Cilieta de revelavas 1.888.799.5926<br>Cilieta de Zono Roma Confectaria con ventas<br>Descrito de novegador Pares presidenciados<br>Cargoinemento de torio. Senibarito auto y aventos<br>Adecisión de Provoc Villa. | Soporte Idiona<br>Neter Zom Equito -<br>Careta soporte<br>Careta soporte<br>Careta soporte<br>Careta de Soporte<br>Careta de Soporte<br>Careta de Soporte | n f                                |                                                                                                    |

Fig 5 - Entrar a reunión

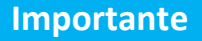

Zoom en su licencia Basic (gratuita), puede aceptar hasta 100 participantes, pero si hay más de 3 conectados, la duración de la reunión es de 40 minutos. Les dejamo el enlace a un video que explica como armar una reunión en Zoom https://youtu.be/HZVhhnOworc